# Geocaching-Einstieg: Wie komme ich an die Informationen ran?

#### Was brauchen Sie?

- Ein Smartphone mit Android oder IOS
- Ein kostenloses oder kostenpflichtiges Konto bei <u>www.geocaching.com</u>. Zum Testen ob Ihnen das Hobby gefällt reicht ein kostenloses Konto. Das kostenpflichtige Konto bietet ihnen mehr Geocaches an, welches oft auch die schöneren sind.

### Anmeldung bei der Geocaching-Plattform:

- Gehen sie auf <u>www.geocaching.com</u>
- Klicken Sie auf "Anmelden"
- Melden Sie sich mit einer E-Mail Adresse, einem "Spielernamen" und einem Passwort an
- Sie erhalten eine E-Mail mit einem Link, den sie bestätigen müssen
- Jetzt haben Sie ein kostenloses Geocaching-Konto erstellt.
- Sie können nun die Internetseite entdecken. Sie können komplett zuhause alles recherchieren, die Karte mit Geocaches entdecken, Geocaches Beschreibungen ausdrucken, usw. Haben Sie einen akzeptablen Datentarif empfehlen wir zum Spielen lieber die Geocaching-APP. Dann entfällt das ausdrucken und notieren.

## Variante A) Suchen von Geoaches mit der Online-APP

Die nächsten Funktionen klappen leider nur, wenn Sie einen Datentarif besitzen, und online gehen können. Die Geocaching-APP benötigt nur sehr wenig Datenvolumen, da sie fast ausschließlich Text runterlädt. Es kann aber sinnvoll sein, diverse Einstellungen an Ihrem Smartphone vorzunehmen, dass andere Apps sich nur aktualisieren, wenn sie im WLAN sind.

### Installieren der ONLINE-APP für das Smartphone

- Gehen Sie nun entweder in den Playstore oder in den App Store und suchen sie die APP "Geocaching" von "Groundspeak INC."
- Installieren Sie die APP
- Starten Sie die APP
- Nehmen sie die Grundeinstellungen vor. Damit die APP auf die Geocaches zugreifen kann, benötigt diese nun den "Spielernamen" und das Passwort von Ihrer Anmeldung.

### Geocaches suchen mit der ONLINE-APP

- Gehen Sie online
- Starten Sie ihre Geocaching APP auf dem Smartphone (exemplarisch für Android)
- Es wird eine Karte angezeigt
- Klicken Sie auf das Zentriersymbol (Sieht aus wie Zieleinrichtung)
- Sie sehen jetzt alle Caches in der Umgebung. Klicken Sie auf einem grünen Symbol (Das sind für den Anfang die leichteren Geocaches)

- Ein Info-Fenster erscheint
- Es zeigt: die Schwierigkeit, das Gelände, die Größe des Behälters, eine Beschreibung, wann und wie oft der Geocache gefunden wurde, Wegpunkte usw...
- Als Anfänger sollten Sie sich den "Hinweis" ansehen. Der enthält oft Tipps wie man den Cache leichter finden kann. Der Hinweis ist aber nicht immer vorhanden.
- Um den Geocache zu suchen klicken sie auf den "Navigiere" Knopf
- Eine Karte wir gezeigt, mit dem kürzesten Weg (Luftlinie) zum Ziel. Sie sehen die Gesamtentfernung und die aktuelle Ungenauigkeit ihres GPS-Sensors (+/- X m)
- Gehen Sie so nah wie möglich an die Cache-Koordinaten heran, dann suchen sie den Cache
- Jetzt gibt es zwei Möglichkeiten:

| Gefunden |                                                                                                    | Nicht gefunden |                                                                                                    |
|----------|----------------------------------------------------------------------------------------------------|----------------|----------------------------------------------------------------------------------------------------|
| •        | Drücken Sie die Zurück-Taste                                                                                                | •              | Drücken Sie die Zurück-Taste                                                                                                    |
| •        | Drücken Sie auf loggen                                                                                                    | •              | Drücken Sie auf loggen                                                                                                    |
| •        | Wählen Sie "Gefunden"                                                                                                    | •              | Wählen Sie "Nicht gefunden"                                                                                                    |
| •        | Hinterlassen Sie ein paar nette                                                                                             | •              | Hinterlassen Sie ein paar nette                                                                                                    |
|          | Worte. Was hat Ihnen am Cache<br>gefallen? Was ist Lustiges passiert?<br>Die Besitzer des Geocaches lieben Ge-<br>schichten |                | Worte. Man meint oft der Cache ist<br>weg, aber häufig fehlt am Anfang<br>die Erfahrung Deswegen Logs wie<br>"Der ist wohl weg" besser |
|          |                                                                                                    |                | vermeiden.                                                                                                    |

• Suchen Sie den nächsten Cache, wenn Sie möchten

# Variante B) Geocaches suchen mit ihrem Papier-Ausdruck

- Gehen Sie auf die Internetseite <u>www.geocaching.com</u>
- Melden Sie sich an und suchen sie auf der Karte die Geocaches aus, die sie gerne machen möchten (Abhängig von Region, Schwierigkeit, etc...)
- Nehmen Sie für den Anfang bevorzugt Caches die ein grünes Symbol haben.
- Klicken Sie auf ein grünes Symbol. Ein Textfenster erscheint.
- Klicken Sie auf den Namen des Caches im Textfenster. Sie sehen nun eine ausführliche Beschreibung des Geocaches.
- Drucken Sie die Geocaches die Sie suchen möchten aus, oder schreiben Sie sich die wichtigsten Informationen ab: Koordinaten, Größe, Hinweis...
- Geben Sie in ein Navigationsprogramm statt einer Adresse die GPS-Koordinaten ein. Beispiel: N51°26.976, E006°37.477 (Moerser Schloss).
- Fahren Sie vor Ort
- Suchen Sie den oder die Caches
- Zuhause können Sie in Ruhe ihre Funde dokumentieren.
  - Gefunden: Hinterlassen Sie ein paar nette Worte. Was hat Ihnen am Cache gefallen? Was ist Lustiges passiert? Die Besitzer von Geocaches lieben Geschichten...
  - Nicht gefunden: Hinterlassen Sie ein paar nette Worte. Man meint oft der Cache ist weg, aber häufig fehlt am Anfang die Erfahrung. Deswegen Logs wie "Der ist wohl weg" besser vermeiden.
- Eine Alternative zu den Papier-Ausdrucken ist für Android Benutzer das Programm "cgeo" vom "c:geo team".